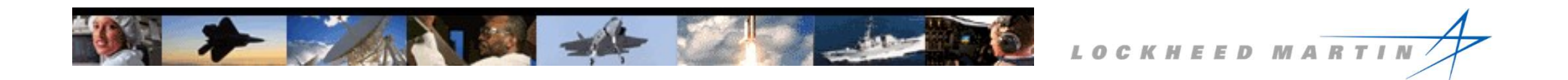

# Qualified Product List Access & Use

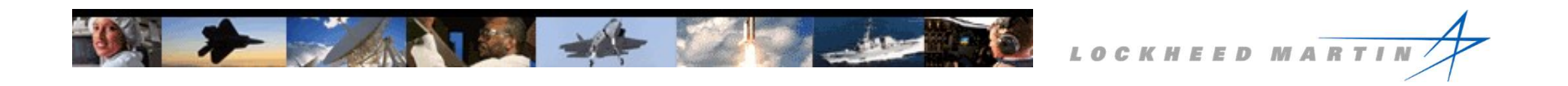

# What is a Qualified Products List?

A list of Manufacturer's / PNs that have been formally evaluated by the Qualifying Activity and found to be compliant to a specification / slash sheet. The QPLs help industry by:

- Helping to ensure product performance, quality, and reliability independent of any acquisition or contract.
- Speeding the procurement and assembly qualification processes
- Proving that manufacturer's products or processes are in conformance with the requirements in the governing specification

Materials must be verified in the appropriate on-line QPD.

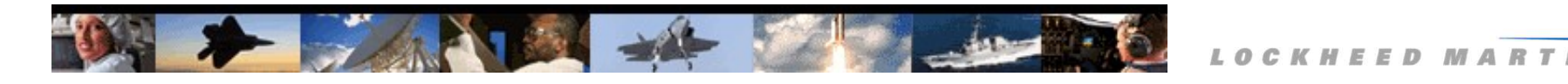

# When do QPLs apply?

There will be language in the governing specification that references a QPL, QML, QPD, or Qualified Products.

Any of these QPLs might apply:

- Defense Logistics Agency (DLA) Qualified Products Database <u>https://qpldocs.dla.mil/</u>
- Performance Research Institute (PRI) Qualified Products Database <u>https://www.eauditnet.com/</u>
- NAVAIR QPL-SIS (Supplemental Information Sheets) -<u>http://www.navair.navy.mil/qpl/</u>

# Some specifications do not have QPLs, and conformance to the standard must be verified in full.

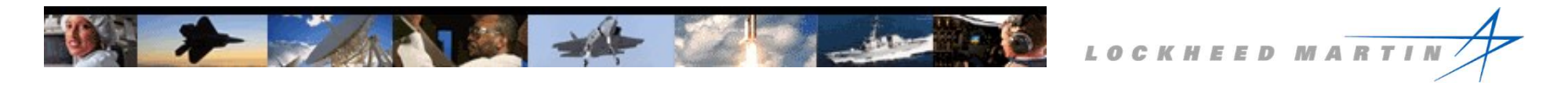

## Where Should the Search be Conducted?

The location *normally* corresponds to the specification, but there are cases where they do not.

- The DLA may decide to maintain the QPL for an SAE specification (Example: <u>QPL-AS85028</u>).
- Sometimes the DLA QPL is cancelled and refers reviewers to the SAE (PRI) QPL (Example <u>QPL-81936</u>).
- NAVAIR SIS apply to select SAE specifications (Example <u>QPL-2900-3-SIS</u>).

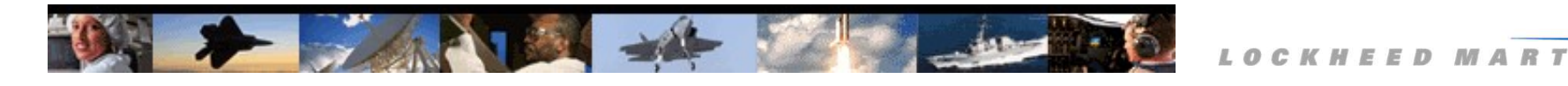

## **Other Considerations**

- While all QPL parts are qualified to the specification, they may behave differently in use. It is possible that the engineering team may want to select specific manufacturers' parts.
- Certain cage codes indicate a USG part number. 81349 (Military Specifications) and 96906 (Military Standards) are examples of these.
- When MIL-SPEC parts are not on a QPL/QML, the manufacturer must be able to supply qualification data to support part conformance. This is best done with a First Article Inspection to the entire standard.
- Navair has a QPL site: <u>http://www.navair.navy.mil/qpl/</u>. It links to Assist (and the standard DLA approvals), but also links to a QPL Supplemental Information Sheet (SIS) for some tools and expendable parts. This site should be consulted on appropriate programs.
- Historic QPLs can be found at the DLA site <u>https://landandmaritimeapps.dla.mil/programs/QmlQpl/</u>

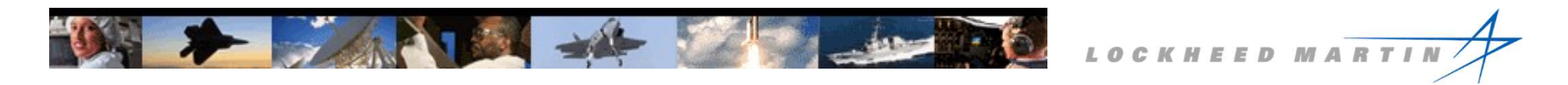

## **Completing your purchase**

In addition to using a qualified product, there are standard PO requirements to purchase from an authorized source and precluding any product substitution. Approved sources are authorized *by the manufacturer*, and may vary within a QPL. If it is unclear what distributors are authorized from the manufacturer's website, it may be best to contact their customer service.

The Electronic Component Industry Association, ECIA, sponsors a useful search engine for electronic components: <u>www.eciaauthorized.com</u>

Purchases from non-authorized sources must have prior written Lockheed Martin approval.

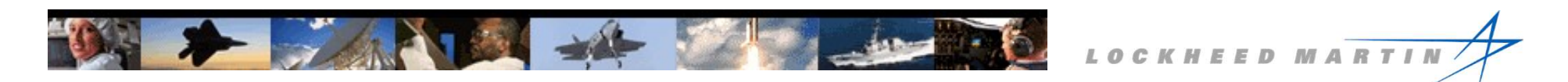

# Links:

ASSIST: <u>https://quicksearch.dla.mil/qsSearch.aspx</u>

Qualified Products Database: <u>https://qpd.dla.mil/</u>

ECIA Authorized: <u>https://qpd.dla.mil/</u>

Historic QPLs: <u>https://landandmaritimeapps.dla.mil/programs/QmlQpl/</u>

Navy QPL and SIS: <a href="http://www.navair.navy.mil/qpl/">http://www.navair.navy.mil/qpl/</a>

PRI database: <u>https://www.eauditnet.com/</u>

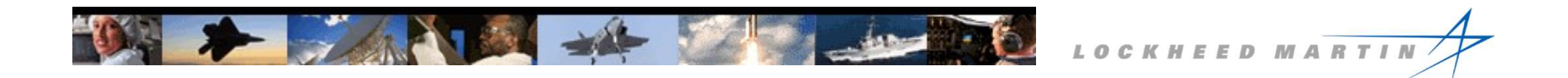

#### Searching the Databases - DLA - PRI - NAVAIR

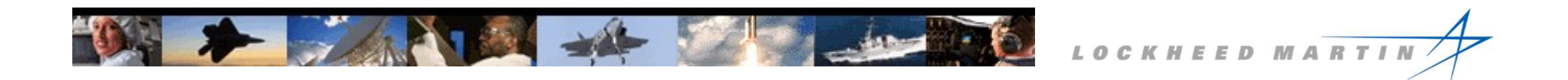

# The DLA QPD Qualified Products Database

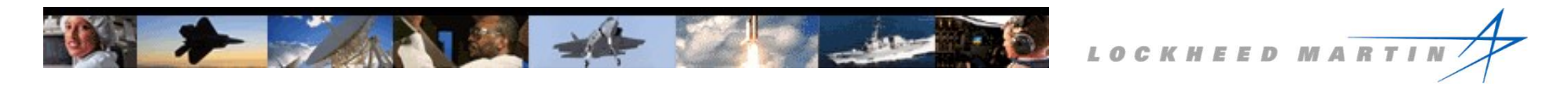

# **Qualified Products Database (QPD)**

The Qualified Products Database is the official repository for all Defense Logistic Agency (DLA) approvals. It can be accessed through two linked portals:

https://quicksearch.dla.mil/qsSearch.aspx https://qpldocs.dla.mil/default.aspx

Both specifications and QPLs are available through these links. They contain qualification information and are maintained by the Qualifying Activity (QA). Approval provides buyers with assurance that listed items comply with the specification requirements.

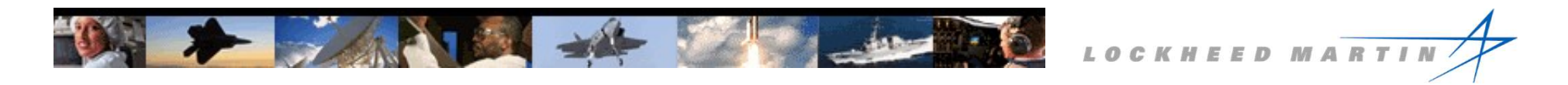

## Accessing through ASSIST

There are several ways to access QPLs through ASSIST and the QPD. Only a few will be demonstrated, but the databases are very flexible. Spending time with the search functions will help reinforce knowledge of the database functionality.

https://quicksearch.dla.mil/qsSearch.aspx

Type the specification number into the Document Number or Document ID field and hit enter; this will bring up both the specification and the QPL.

The links in the lower fields are live.

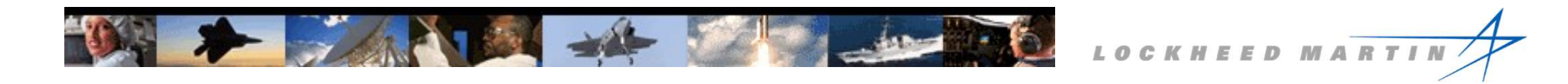

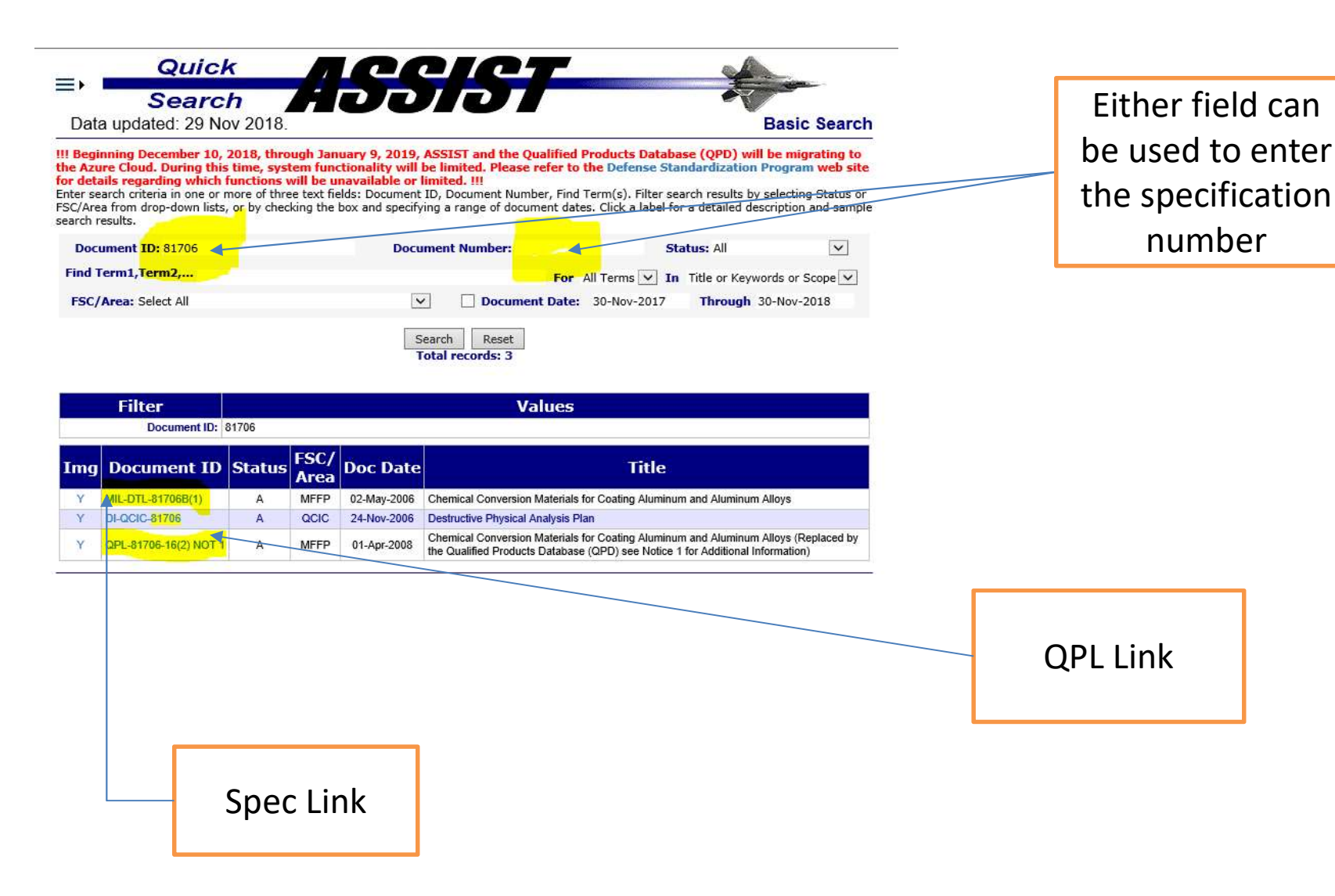

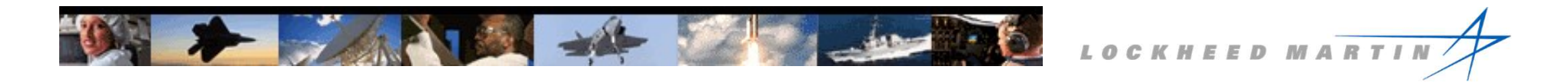

#### Selecting the QPD link, there will be links to specification or QPL:

| E Search<br>Data updated: 29 Nov 2018.                                                          | 55151                                                                                                    | Document Details                                      |           |
|-------------------------------------------------------------------------------------------------|----------------------------------------------------------------------------------------------------|-------------------------------------------------------|-----------|
| QPL-81706 Scr                                                                                   | oll down to access document images                                                                                   |                                                       |           |
| Title: Chemical Conv<br>(Replaced by the Information)                                           | version Materials for Coating Aluminum and Alumir<br>ne Qualified Products Database (QPD) see Notice                 | um Alloys<br>1 for Additional                         |           |
| Status: Active                                                                                  | Transformation Date: 01-APR-2008                                                                                     |                                                       |           |
| FSC/Area: MFFP                                                                                  | Doc Category: Qualified Produ                                                                                        | sts List (Military)                                   | Spec Link |
| Governing Spec: MIL-DTL-                                                                        | Qualification                                                                                                    | 24 201910                                             | ·         |
| Responsibilities                                                                                |                                                                                                    |                                                       |           |
| Lead Standardization Activity:                                                                  | Army Research Laboratory, Weapons and Mai<br>Directorate                                                             | erials Research                                       |           |
| Preparing Activity:/                                                                            | AS Naval Air Systems Command                                                                                         |                                                       |           |
| Changes to military standards of                                                                | or handbooks issued after August 1, 2003 are ir<br>modified document.                                                | corporated in the                                     |           |
| Revision History                                                                                |                                                                                                    |                                                       |           |
| QPL-81706, which identifies produ<br>been transformed into an electronic<br>this specification. | cts meeting the requirements for qualification in M<br>c QPL in the Qualified Products Database (QP <mark>D).</mark> | L-DTL-81706, has<br><mark>/iew QPD data fo</mark> r 1 | QPL LINK  |

Selecting the QPL Link, there are categories on the left and approvals on the right chart. In cases where there are no categories, there will be a single set of approved materials. The spec can be consulted for the classifications, if necessary. There may be multiple pages of qualified products.

-

LOCKHEED MARTI

|                                                                                                    | ~                                                                                                    | Last Update            |
|----------------------------------------------------------------------------------------------------|----------------------------------------------------------------------------------------------------|------------------------|
| Main     Search     Reports     Help       The Qualified Product List for the following governing specification was last updated on 01-NOV-2012     OI-NOV-2012       QA     FSC     QPL Number     Governing Specification was last updated on 01-NOV-2012       AS     MFFP     QPL-81706     MIL-DTL-81706       02-MAY-2006     Active     Chemical Conversion Materials for Coating Aluminum and A                                                                                                    | Governing Spec: MIL-DTL-81706B(1)<br>QPL Notes<br>Atuminum Alloys <u>Preamble</u><br>Footnotes                                                                                                    | Filter options         |
| Search > QPL > Government Parts > Manufacturer Parts         Based on the selected QPL above,         Filter for:       Filter by:         Filter for:       Filter for:         Filter for:       Filter for:         Filter for:       Filter for:         Filter for:       Filter for:         Filter for:       Filter for:         Filter for:       Filter         Filter for:       Filter | cation. Contact QA for additional ick on the appropriate link to see more.                                                                                                    | Print Options          |
| VA.Mfr Designation     VA.Spec<br>Sheet     VA.Spec<br>CSI     Notes       TYPE I, CLASS 1A,<br>FORM I, METHOD A     Inotesi       TYPE I, CLASS 1A,<br>FORM I, METHOD A     Inotesi       EVALUATE INFORMENT     Inotesi       EVALUATE INFORMENT     Inotesi       INFORM I, METHOD A     Inotesi       EVALUATE INFORMENT     Inotesi       INFORM I, METHOD A     Inotesi       EVALUATE INFORMENT     Inotesi       INFORM I, METHOD A     Inotesi       INFORM I, METHOD A     Inotesi       INFORM I, METHOD A     Inotesi       INFORM I, METHOD A     Inotesi       INFORM I, METHOD A     Inotesi                                                                                                    | XAC     Related       Code     Links       Code     Source       POCC     POCC       Source     POCC       Plants     POCC       Plants     POCC       Plants     POCC       Plants     POCC       Plants     POCC                                                                                                    | Ensure Green<br>Status |
| TYPE L CLASS 1A.       BONDERITE M_CR 600 AERO (ALODINE 600)       HENKEL CORPORATION         32100 STEPHENSON HWY       32100 STEPHENSON HWY         B       MAPISON HEIGHTS, MI 480715514         USA       USA         FORM II, METHOD       HEINKEL CORPORATION         C       MAPISON HEIGHTS, MI 480715514         USA       USA         HEINKEL CORPORATION       HEINKEL CORPORATION         USA       USA         HEINKEL CORPORATION       HEINKEL CORPORATION         USA       USA         HEINKEL CORPORATION       HEINKEL CORPORATION         USA       USA         HEINKEL CORPORATION       HEINKEL CORPORATION         USA       USA         HEINKEL CORPORATION       HEINKEL CORPORATION         USA       HEINKEL CORPORATION         HEINKEL CORPORATION       HEINKEL CORPORATION         USA       HEINKEL CORPORATION         USA       HEINKEL CORPORATION         HEINKEL CLASS 1A       HEINKEL CORPORATION         HEINKEL CLASS 1A       HEINKEL CORPORATION         HEINKEL CLASS 1A       HEINKEL CLASS 1A           | 1N6B3     Source       POC:     Source       Source     POC:       Poc:     Poc:       Poc:     Poc:       Pints:     Poc:       Pints:     Poc:       Pints:     Poc:       Pints:     Poc:       Pints:     Poc:       Pints:     Poc:       Pints:     P | Detailed QPL<br>Link   |

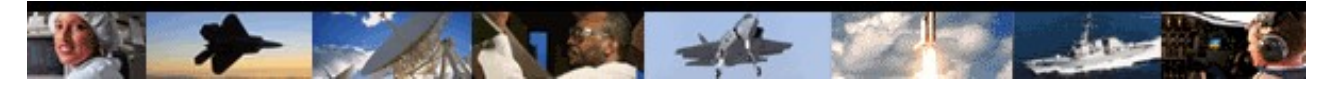

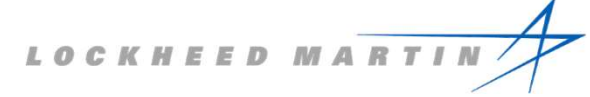

# Accessing through the QPD

https://qpldocs.dla.mil/search/default.aspx

A drop-down menu allows a search by any of several fields, including governing spec, manufacturer's designation, and government designation.

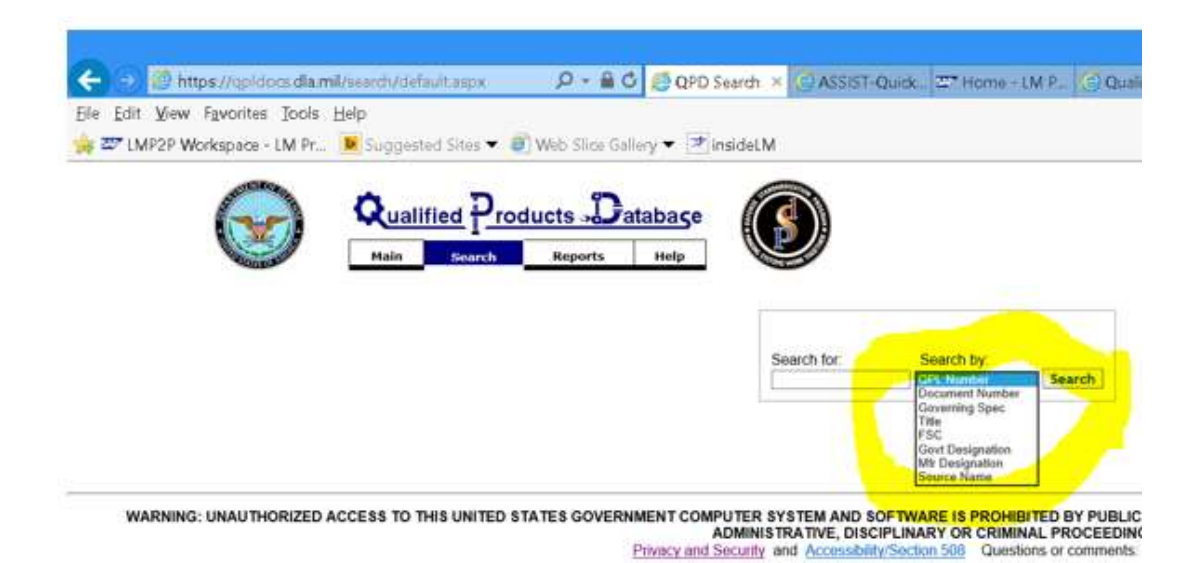

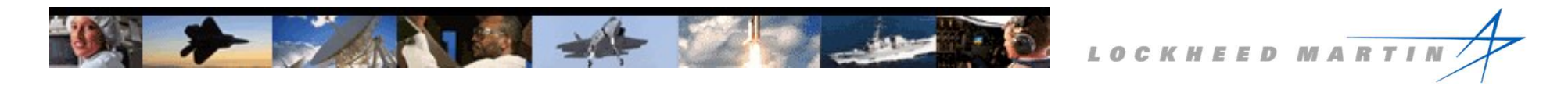

### **Searching by Governing Spec:**

This example shows a search for a qualified supplier of a 38999 Connector. Select "Governing Specification" in the drop down menu, and type in the spec number in the free field. Press "enter" to obtain the link to the connector QPD.

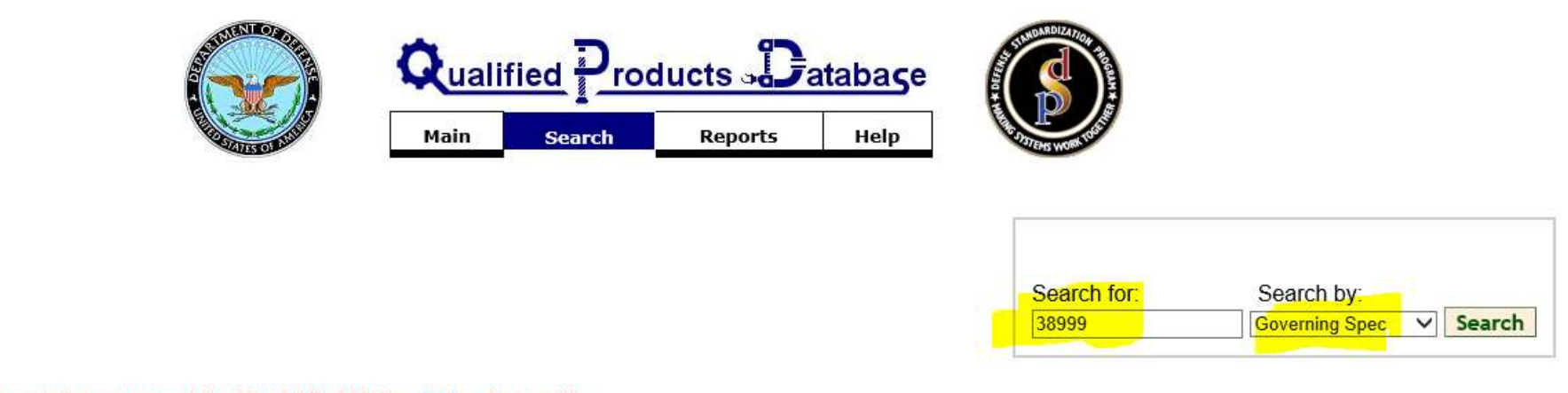

If the governing spec you seek is not found in the list below, click here for more info.

Total QPL Count = 1

| <b>▼</b> ▲Governing Spec | Governing<br>Spec                         | ▼▲QPL<br>Number | Title                                                                                                    |
|--------------------------|-------------------------------------------|-----------------|----------------------------------------------------------------------------------------------------|
| MIL-DTL-38999M(2) SUP 1  | MIL-DTL-<br><mark>38999</mark> L<br>SUP 1 | QPL-38999       | Connectors, Electrical, Circular, Miniature, High Density, Quick Disconnect (Bayonet, Threaded, or Breech Cour<br>Solderable Contacts, General Specification for |
| MADE Page 1 of 1         | G                                         | o to Page       |                                                                                                    |

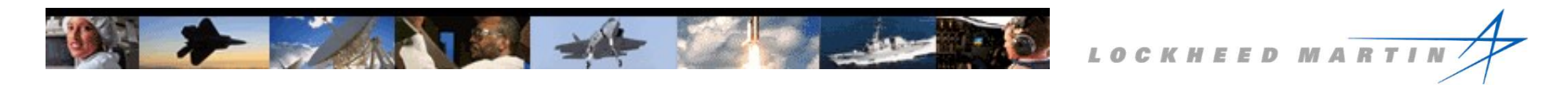

# Searching by Government Spec (2):

Because there are so many 38999 connectors, it may be beneficial to filter on the Government Designation for the part that is desired. The link will access the QPL. It is also possible to search on NSN.

#### Search > QPL > Government Parts

Based on the selected QPL above,Filter for:Filter by:D38999/20A35ABGovt Designation ✔Filter

Total part count = 1 Click on the appropriate link to see more. If not link, no qualified source.

| NOD Page 1 of 1 1  | Go to F | Page         |       |       |
|--------------------|---------|--------------|-------|-------|
| Govt Designation   | VANSN   | ▼▲Spec Sheet | ▼▲CSI | Notes |
| NADN Page 1 of 1 1 | Go to F | Page         |       |       |
|                    |         |              |       |       |

.

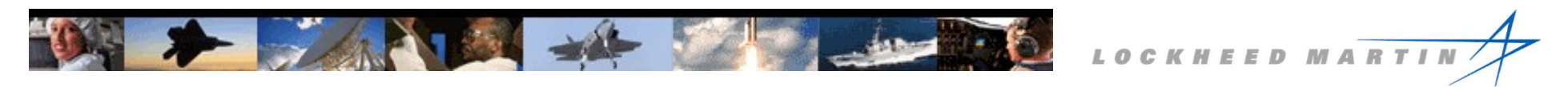

# **Searching by Government Designation:**

Looking at Relays qualified to MIL-PRF-6106, there are many sub-categories /spec sheets, and a large number of part numbers are defined. The search can be conducted via the Government Designation defined in the spec and called out in the PL.

1.2.3 <u>Part or Identifying Number (PIN)</u>. The PIN will consist of the letter "M"; the basic specification number; the specification sheet number; and an assigned dash number (see 3.1) as shown in the following example. (NOTE: The PIN format for relays covered by Military Standards (MS) sheets and Air Force-Navy (AN) Aeronautical standards are to be as specified therein; see 3.1.)

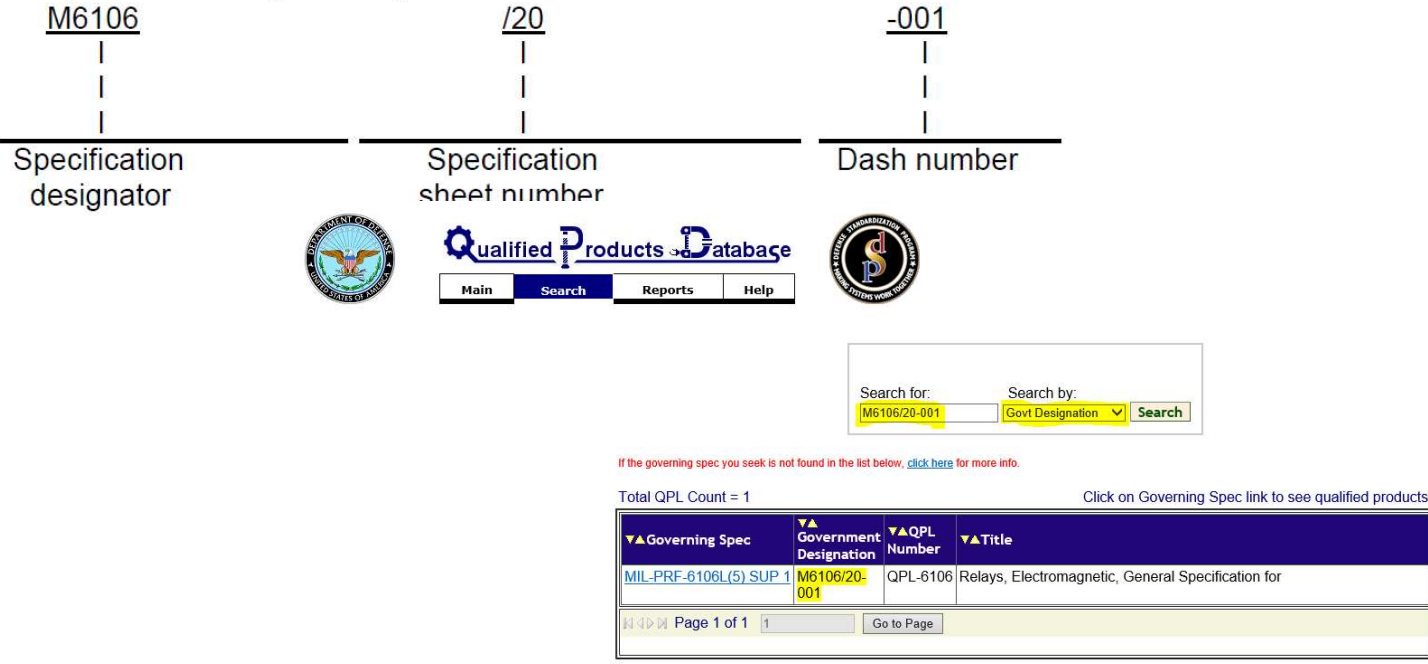

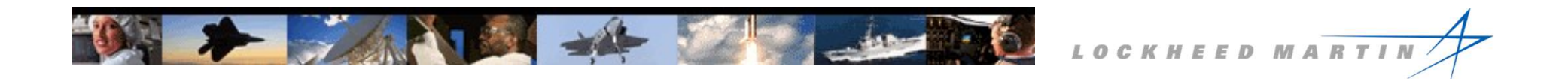

# Performance Review Institute QPLs

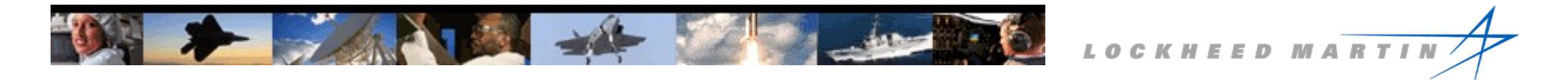

# The Performance Review Institute (PRI)

The Performance Review Institute (PRI) is a trade association affiliated with SAE International. PRI provides shared assessment services to industry and operates industry-managed programs such as NADCAP and third-party assessment programs such as ISO Registrar.

PRI utilizes eAuditNet, web-based software, which houses the online Qualified Manufacturers List (QML), a database of accredited manufacturers, and the Qualified Products List (QPL) associated with selected SAE and some USG specifications.

https://www.eauditnet.com/

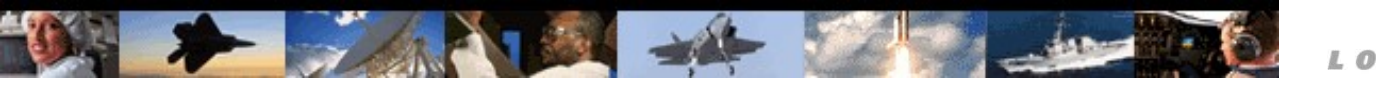

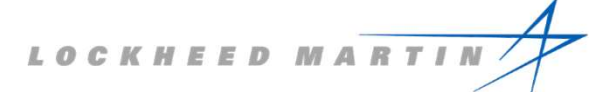

# **Using PRI QPLs**

A free login is required for use. Select the "Register Now" button on the landing page to register an account.

https://www.eauditnet.com/eauditnet/ean/user/login.htm

Detailed instructions are included in the embedded PRI-QPL User Guide.

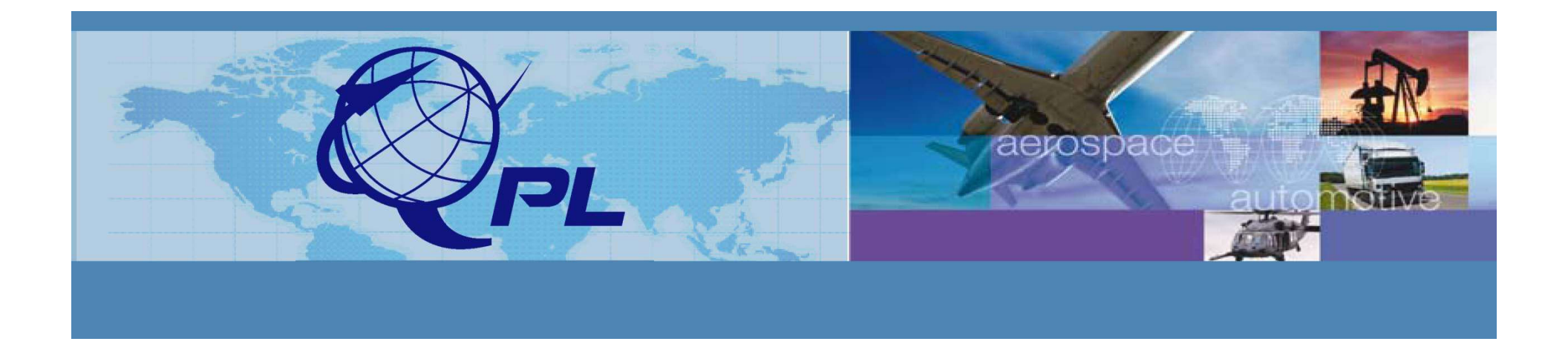

# PRI-QPL eAuditNet User Guide

March 15, 2012

# **On-Line QPL**

To find manufacturers/parts/products that are approved and listed on the PRI-QPL:

Go to www.eAuditNet.com

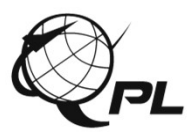

# eAuditNet.com

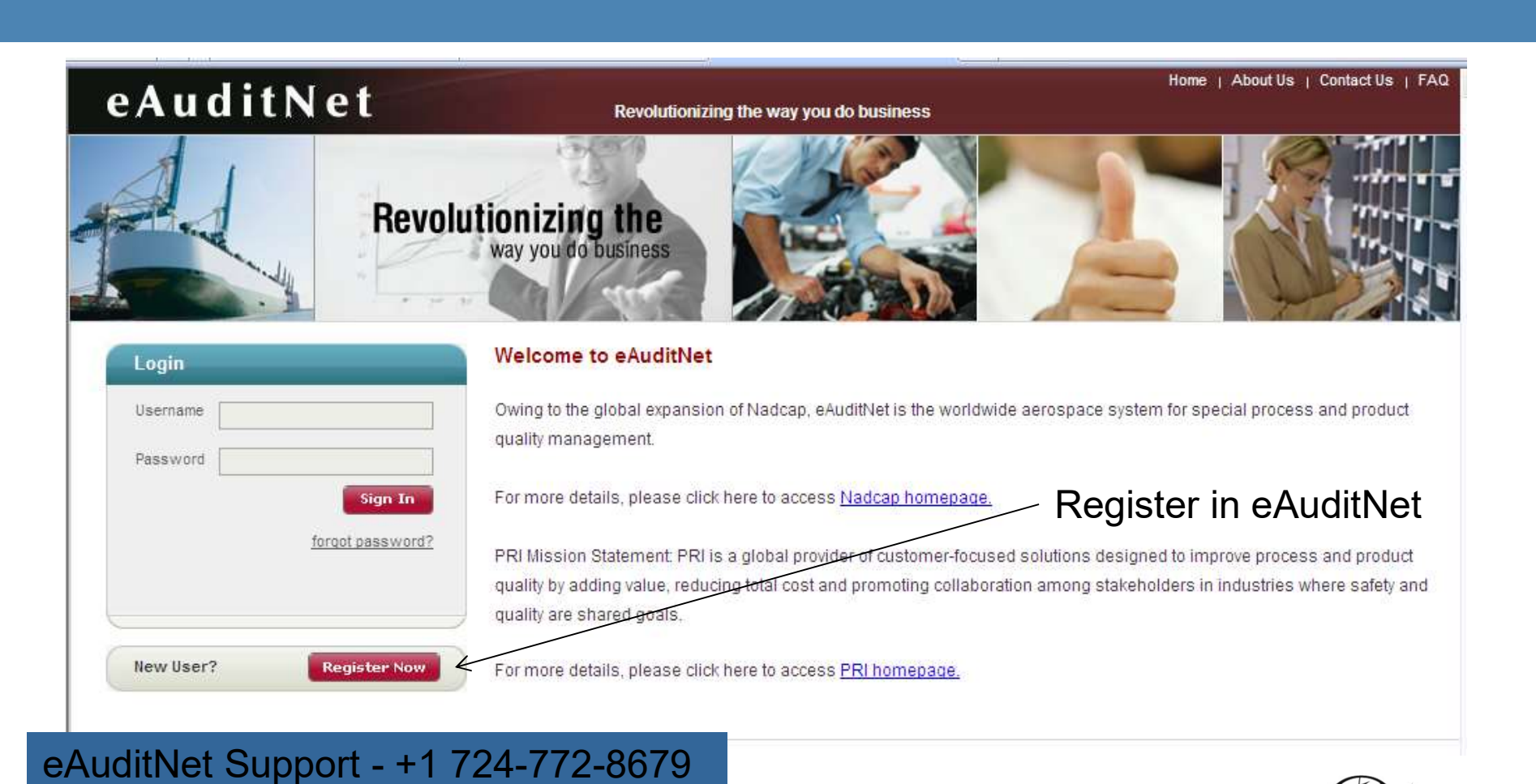

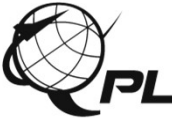

# **On-Line QPL**

#### Under "Resources" select, "Online QPL".

# Resources Task Group Internal Applications Welcome, Deborah Adrian Documents Online QML Ince Review Institute (PRI) accreditation and/or registration are published via on-line QML by Performance Review Institute, 161 Thornhill Road, Warrendale, PA 15086-Is, deletions, and modifications to on-line listings occur on a continuing basis.

Access to and use of password protected and/or secure areas of the website is restricted to authorized users only. PRI prohibits caching, unauthorized hypertext links to the website and the framing of any Content available through the website. PRI reserves the right to disable any unauthorized links or frames and specifically disclaims any responsibility for the Content available on any other Internet sites linked to the website.

#### Please Note:

Each individual is expected to exercise impartial professional judgment and ethics to assure confidence in the integrity of Nadcap by avoiding conflicts of interest in all Nadcap related activities.

You are associated with the following companies: Performance Review Institute

#### Terms and Conditions of Use

- Use of the eAuditNet web site and related online services, including but not limited to reporting functions and email notifications, ("eAuditNet") is restricted by access rights granted to each user.
- As a Nadcap subscriber, supplier, or other program participant, you may use eAuditNet and any information available within only for activities directly supporting or advancing the Nadcap program.
- · The eAuditNet web site may display proprietary information and by using this site you agree to not redistribute or otherwise compromise the confidentiality of Nadcap information.
- · Use of eAuditNet via programmatic, scripted, or any other automated means is prohibited unless otherwise agreed to by PRI in writing
- · Vaur loain and its accessional rights are non-transforable and as a program participant, you are responsible for all activity under your access

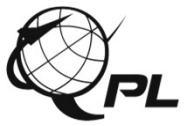

#### eAuditNet

Revolutionizing the way you do business

Home | About Us | Contact Us | FAQ | Lo

Resources 🗢 Task Group 🗢 Internal Applications 🗢

Welcome, Wendy Grub

| - Westerney and the second state of | And a second second second second second second second second second second second second second second second | and the second second se |
|-------------------------------------|----------------------------------------------------------------------------------------------------|----------------------------------------------------------------------------------------------------|
| Producte                            |                                                                                                    | Soarch                                                                                                    |
|                                     |                                                                                                    |                                                                                                    |

| QPG<br>Program documents are located at:<br>www.ori-network.org/PBI/Reference-Documents id 429 htm                                        | Characteristics<br>(select a standard to filter) |                                                                                                |
|----------------------------------------------------------------------------------------------------|--------------------------------------------------|------------------------------------------------------------------------------------------------|
| Aerospace and Propulsion Systems (E-25) Commercial Aircraft Composite Repair Committee (CACRC) Elastomeric Seals (AMS-CE)                 | Adhesion Promoter                                | CS-5306<br>Dow Corning S2260<br>PR-1826 AP<br>PR-188                                           |
| Fluid Distribution Systems (G-3)     Organic Coatings (G-8)     Polymeric and Composite Materials (P-17)     Propulsion Lubricants (E-34) | Alloy & Temper                                   | 17-4PH or 17-7PH<br>Aluminum<br>Corrosion Resistant Steel<br>Corrosion Resistant Steel 15-5 PH |
| Sealants (G-9) Unless a QPG is selected, all QPGs will be shown in Results Select                                                         | Class Designation<br>a Specific                  |                                                                                                |
| Manufacturer Name Manufac                                                                                                    | turer or SAE                                     |                                                                                                |
| Country Sta                                                                                                    | andard                                           | 1 2                                                                                            |
| State/Province Select country first                                                                                                    |                                                  |                                                                                                |
| Standard Number                                                                                                    | Diameter                                         | 25<br>.375<br>.5<br>825                                                                        |
| Product Code Part Number Prefix                                                                                                    | Fabric                                           | G0904 D 1070 TCT                                                                               |
| Manufacturer's Designation Parts Valid On By default only the currently qualified parts are listed                                        | arch"                                            |                                                                                                |
| Parts Expiring between (mm/dd/yyyy) and                                                                                                   | Grade                                            | Grade 1<br>Grade 1                                                                             |
| Search Reset                                                                                                    | Letter Code                                      |                                                                                                |
|                                                                                                    | Material Class                                   | A                                                                                              |

# **Download Search Data**

This QPL has been prepared by PRI in accordance with the procedures established in PD 2000. For information concerning this QPL contact.

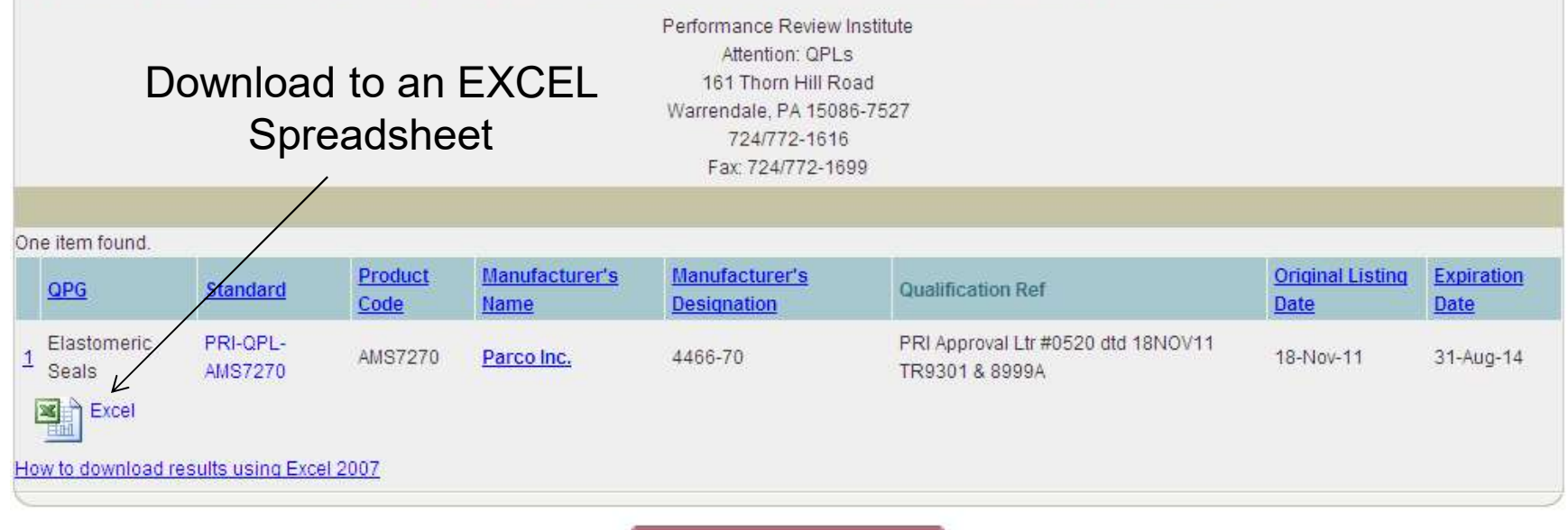

Return to Search Page

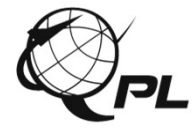

# QPL Documents in eAuditNet

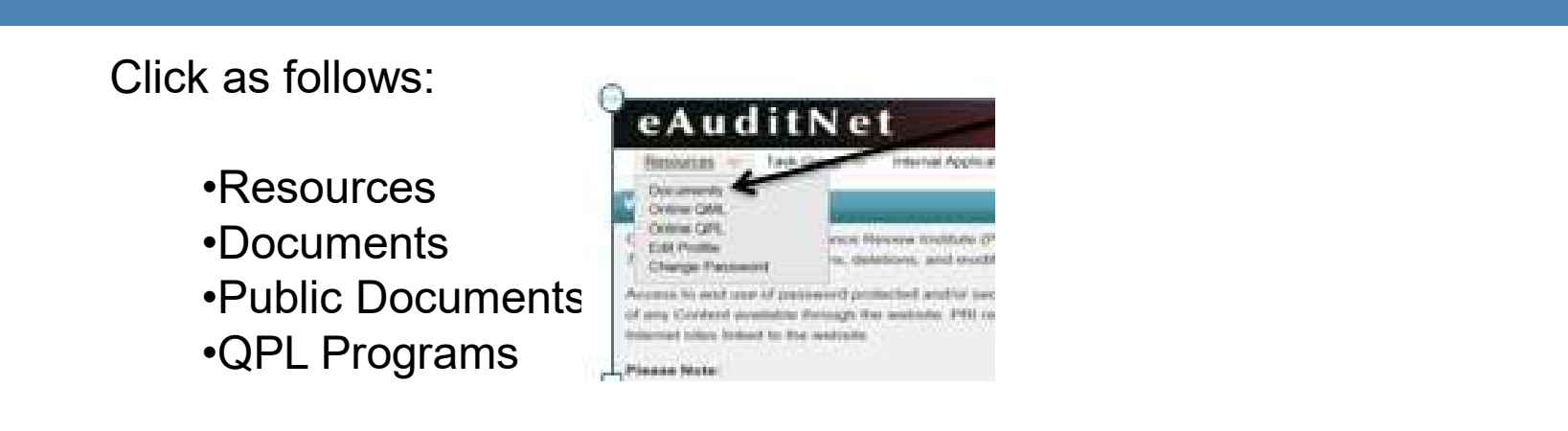

| QPL Programs                                                                 | Effective Date            | Expiry Date | Language | Last Revision |
|------------------------------------------------------------------------------|---------------------------|-------------|----------|---------------|
| PD2000 Governance & Administration of an Industry Managed Product            | uct Qualification Program |             |          |               |
| PD2001 Manufacturer Request for Product Approval & Qualification             | Process                   |             |          |               |
| PD2101 G-3 Fluid Distribution Systems                                        |                           |             |          |               |
| PD2102 AMS CE Elastomer Seals                                                |                           |             |          |               |
| PD2103 G-9 Sealants                                                          |                           |             |          |               |
| PD2104 E-34 Propulsion Lubricants                                            |                           |             |          |               |
| $\blacksquare$ Audit Observer Reports (Limited to Subscriber and PRI Access) | Effective Date            | Expiry Date | Language | Last Revision |

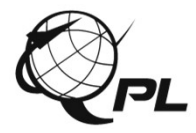

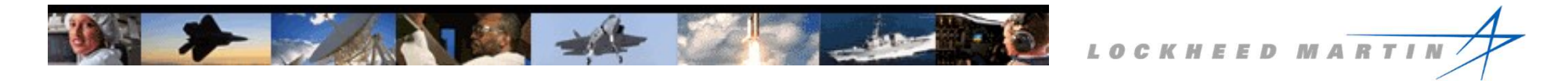

## **PRI QPLs for a Government Specification**

In some cancelled specifications, the DLA delegates authority for government specifications to PRI. The example shown is for MIL-B-8952, which was cancelled in 1999. The specification and the QPL from the Assist database point to the SAE specification and the PRI approval list.

MILITARY SPECIFICATION

BEARING, ROLLER, ROD END, ANTIFRICTION, SELF-ALIGNING

MIL-B-8952B, dated 15 January 1995, is hereby canceled. Future acquisition for this item should

refer to SAE-AS8952, "Bearing, Roller, Rod End, Antifriction Self-Aligning."

400 Commonwealth Drive, Warrendale, PA 15096-0001.)

(Application for copies of SAE - Aerospace Standards should be addressed to SAE,

QUALIFIED PRODUCTS LIST

OF

PRODUCTS QUALIFIED UNDER MILITARY SPECIFICATION

MIL-B-8952

BEARINGS, ROLLER, ROD END, ANTI-FRICTION, SELF-ALIGNING

|             |                | TEST OR       |                  |
|-------------|----------------|---------------|------------------|
| GOVERNMENT  | MANUFACTURER'S | QUALIFICATION | MANUFACTURER'S   |
| DESIGNATION | DESIGNATION    | REFERENCE     | NAME AND ADDRESS |

Qualified Products List QPL-8952-7, dated 02 March 1999, is hereby canceled and superseded by QPL-SAE-AS8952-1 dated 28 February 2000.

Military Specification MIL-B-8952B, which covered the products listed thereon has been canceled and superseded by SAE-AS8952.

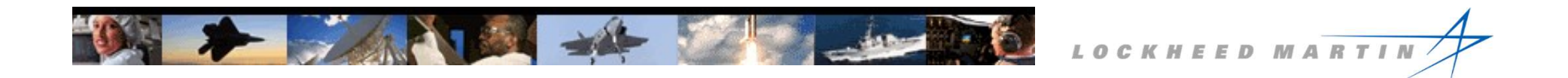

# NAVAIR Supplemental Information Sheets (SIS)

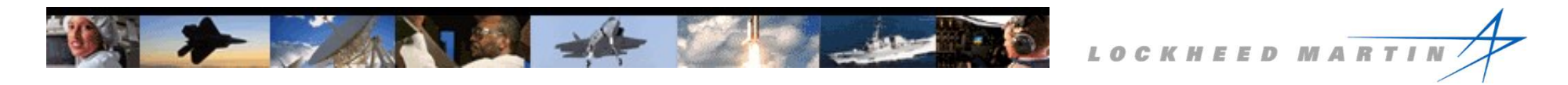

# **NAVAIR Qualified Products List Group**

AIR-4.4.5.3 has been identified by the Society for Automotive and Aerospace Engineers (SAE) as the Qualifying Activity (QA) for their aerospace wiring product specifications.

Products of manufacturers are independently examined and tested to determine whether they conform to military and industry performance, quality, and reliability requirements.

http://www.navair.navy.mil/qpl/

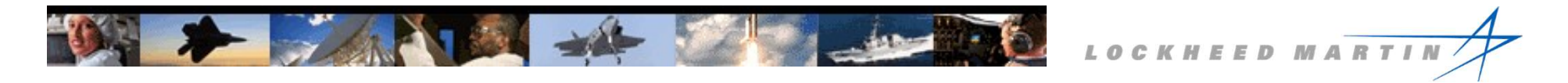

# **Access Supplemental Information Sheets:**

#### Click on the QPL-SIS tab, and find the applicable specification:

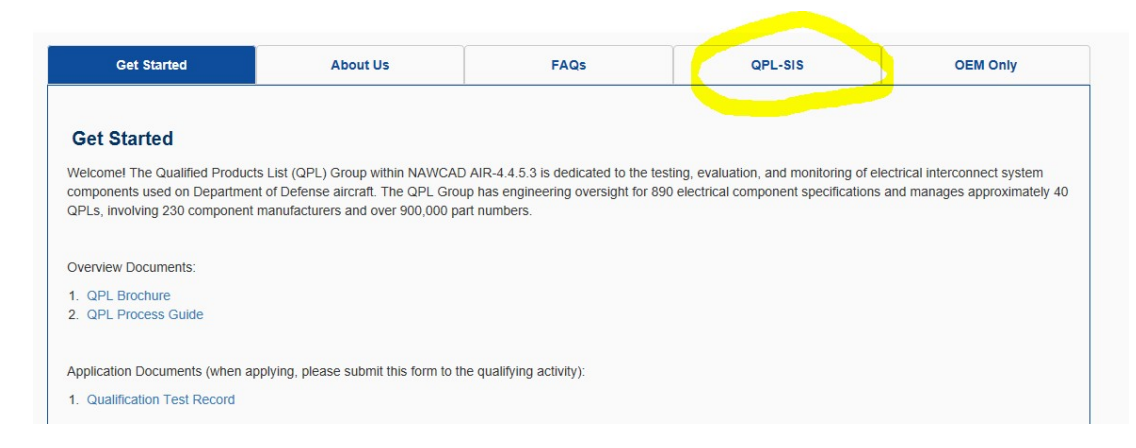

#### Click on the link corresponding to the appropriate QPL:

| Get Started     | Get Started About Us FAQs QPL-SIS |                                                       | OEM O                                                                                                | OEM Only                     |            |              |
|-----------------|-----------------------------------|-------------------------------------------------------|----------------------------------------------------------------------------------------------------|------------------------------|------------|--------------|
| QPL Name        | Spec                              | Subject                                               |                                                                                                    |                              | Issue Date | Page<br>Cour |
| QPL-5259-4-SIS  | A\$5259                           | CRIMPING TOOL AND ACCESS<br>USE, DIE AND DIELESS      | CRIMPING TOOL AND ACCESSORIES ELECTRICAL SIZE 8 TO 700 KCMIL GENERAL PURPOSE<br>USE, DIE AND DIELESS |                              | 08/21/2015 | 5            |
| QPL-5372-3-SIS  | A \$5372                          | FUSE, CURRENT LIMITER TYPE                            | E, AIRCRAFT                                                                                          |                              | 05/13/2014 | 3            |
| QPL-5692-2-SIS  | A \$5692                          | ARC FAULT CIRCUIT BREAKER                             | R GENERAL SPECIFICATION F                                                                            | FOR                          | 09/08/2016 | 3            |
| QPL-5756-7-SIS  | A \$5756                          | CABLE, POWER, ELECTRICAL,                             | PORTABLE                                                                                             |                              | 04/11/2018 | 6            |
| QPL-5768-4-SIS  | A \$5768                          | TOOL, STRIPPER, ELECTRICAL                            | L INSULATION, GENERAL SPE                                                                            | ECIFICATION FOR              | 10/10/2017 | 8            |
| QPL-6070-2-SIS  | A \$6070                          | AEROSPACE CABLE, HIGH SP                              | EED DATA, COPPER                                                                                     |                              | 02/16/2017 | 4            |
| QPL-7928-14-SIS | A\$7928                           | TERMINALS, LUG:SPLICES, CO<br>FOR                     | ONDUCTOR: CRIMP STYLE, CO                                                                            | OPPER, GENERAL SPECIFICATION | 06/15/2016 | 19           |
| QPL-7974-6-SIS  | A\$7974                           | CABLE ASSEMBLIES AND ATT<br>AIRCRAFT, GENERAL SPECIFI | ACHABLE PLUGS, EXTERNAL                                                                              | LELECTRICAL POWEWR,          | 08/25/2014 | 6            |

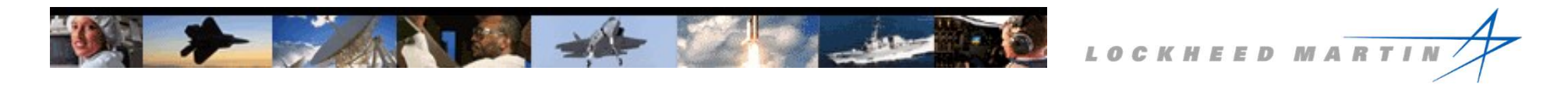

#### **Access Supplemental Information Sheets (2):**

Government and manufacturer's designation are provided, along with cage code, test reference, and mfg information.

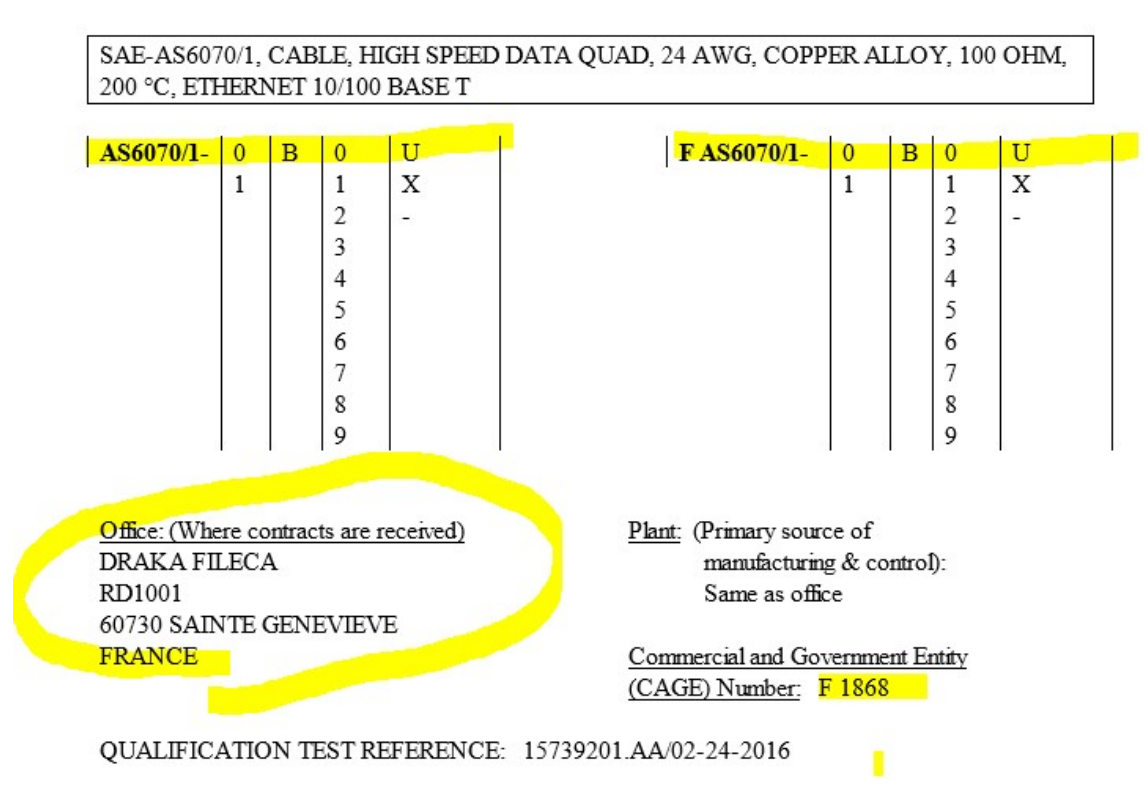

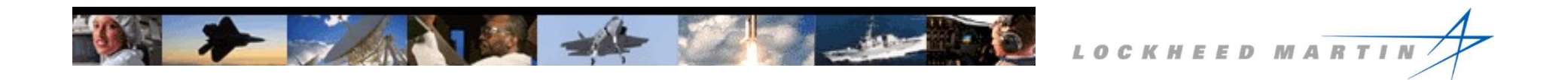

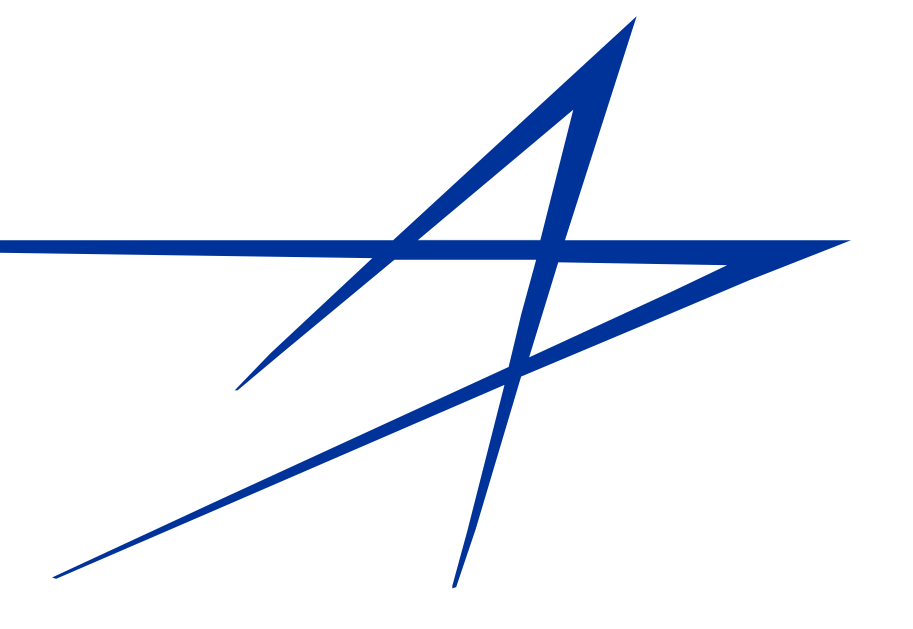